Прикрепление обучающегося к Образовательной организации (ОО) во ФГИС "Моя школа".

## Для входа во ФГИС "Моя школа" проходим по ссылке - <u>https://myschool.edu.ru/</u> Пройдя по ней мы попадаем на главную страницу, где нужно пройти авторизацию.

Чаты, видеозвонки, конференции

Платформа для учёбы и общения

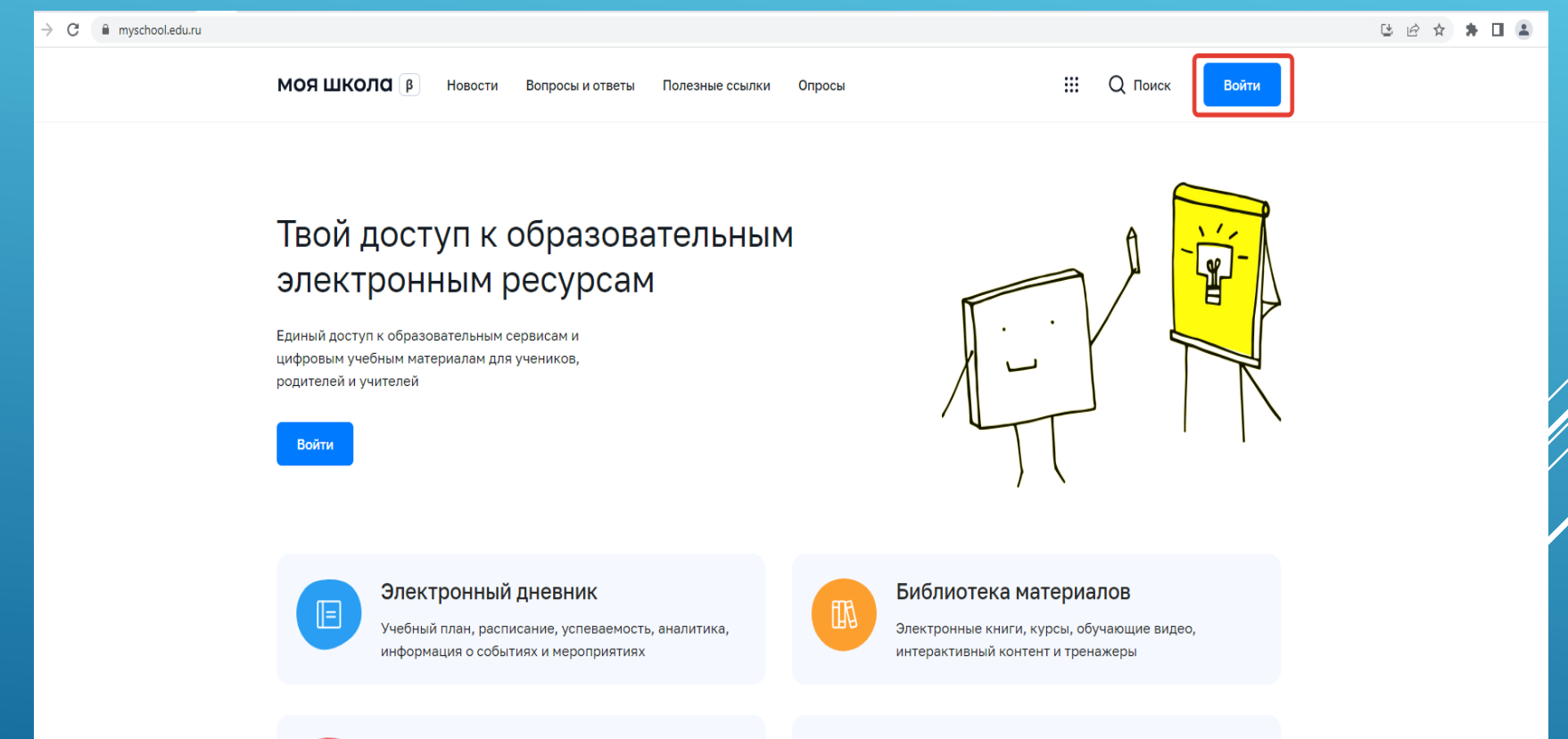

Российская электронная школа

Интерактивные уроки с 1 по 11 класс от лучших

vчителей страны

Для авторизации нажимаем на кнопку – Войти.

## Вход

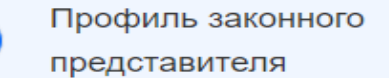

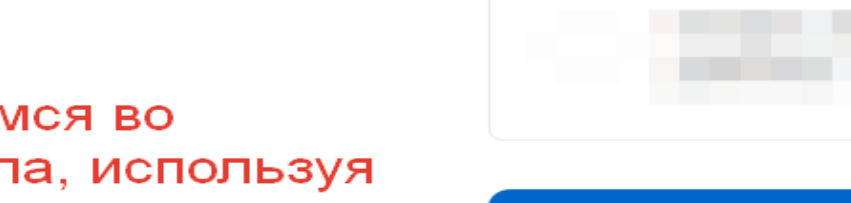

Авторизовываемся во ФГИС Моя школа, используя госуслуги.

Выбираем профиль "Законного представителя".

После выбора жмем Войти.

Если авторизация проводится впервые, то будет произведена регистрация профиля, при которой нужно выбрать профиль "Законного представителя".

Войти

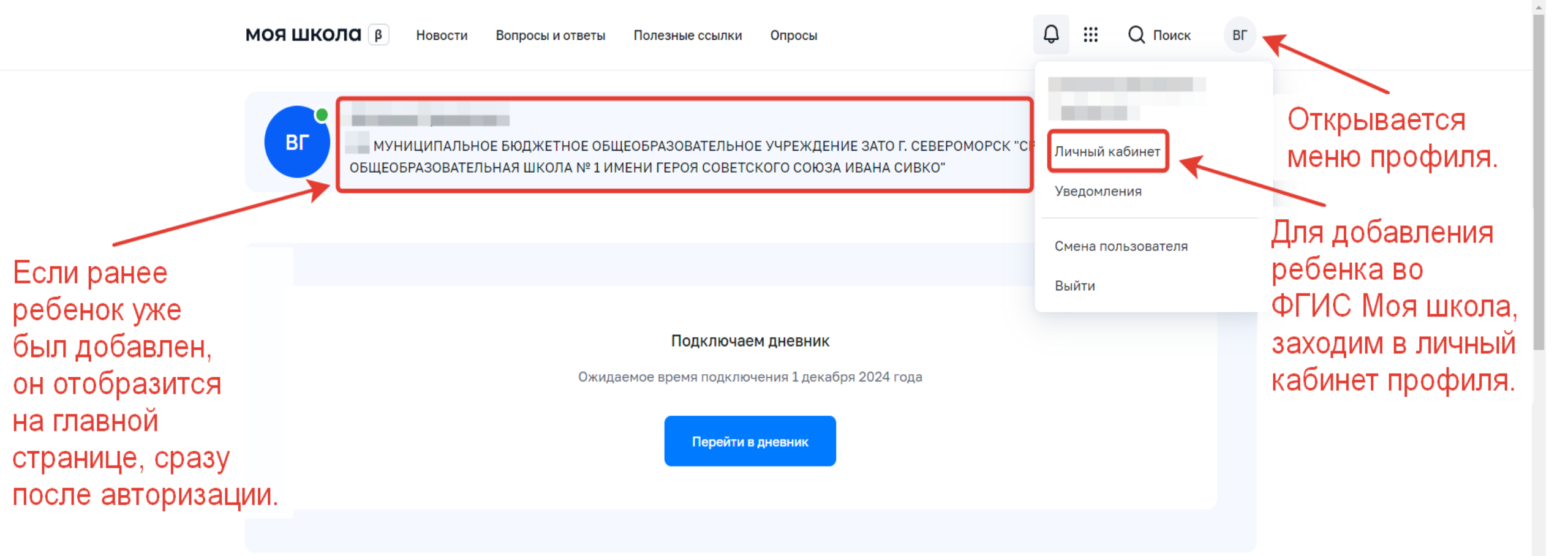

## Материалы библиотеки >

| Каталог<br>Каталог цифрового<br>образовательного<br>контента | Подборка<br>Актуальная<br>тематическая<br>подборка цифрового | Урок<br>Досуг и увлечения | Урок<br>Колебательное<br>движение | Урок<br>Симметрия. Осевая<br>симметрия |
|--------------------------------------------------------------|--------------------------------------------------------------|---------------------------|-----------------------------------|----------------------------------------|
|                                                              | контента                                                     |                           |                                   | -                                      |

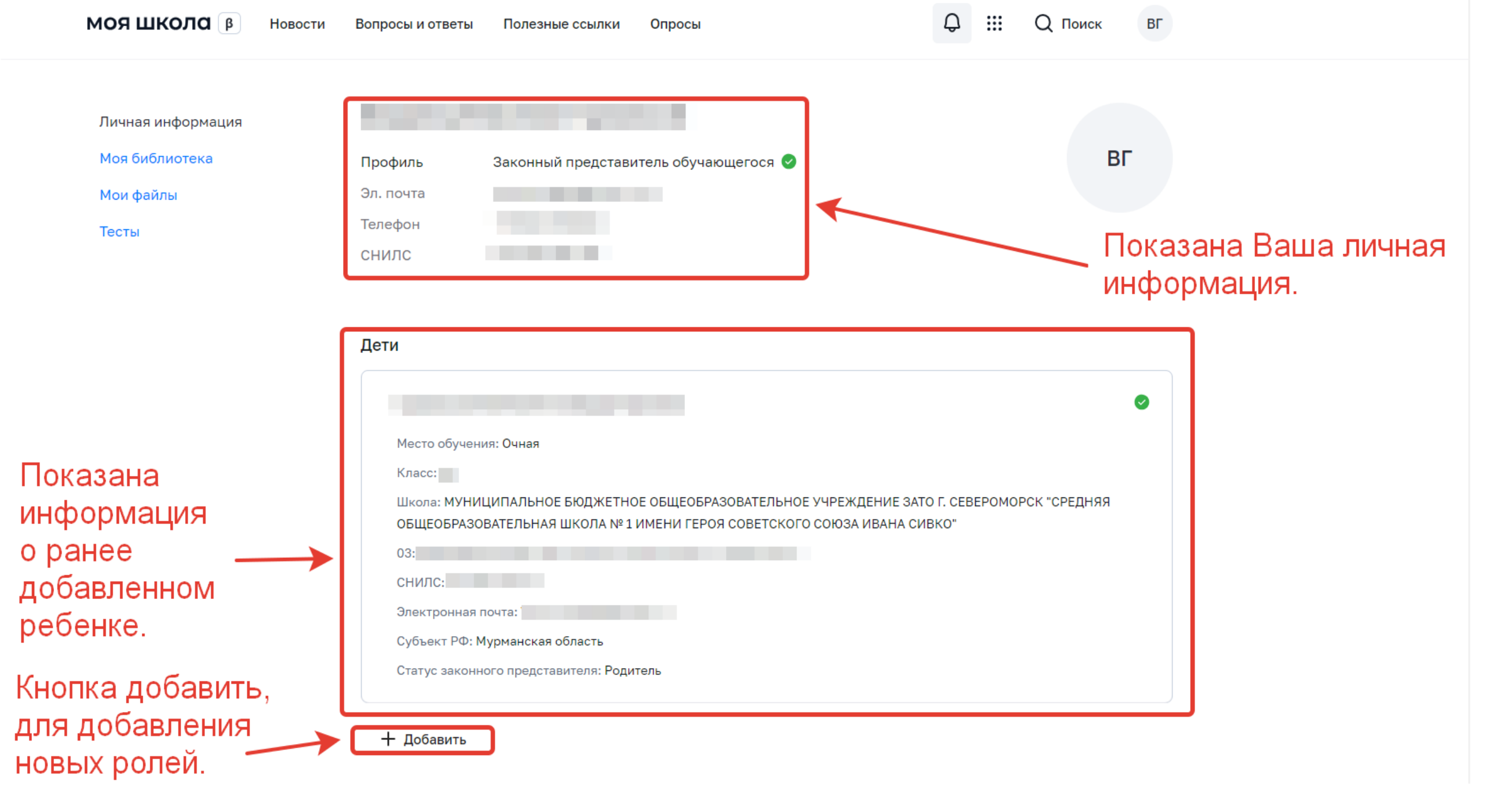

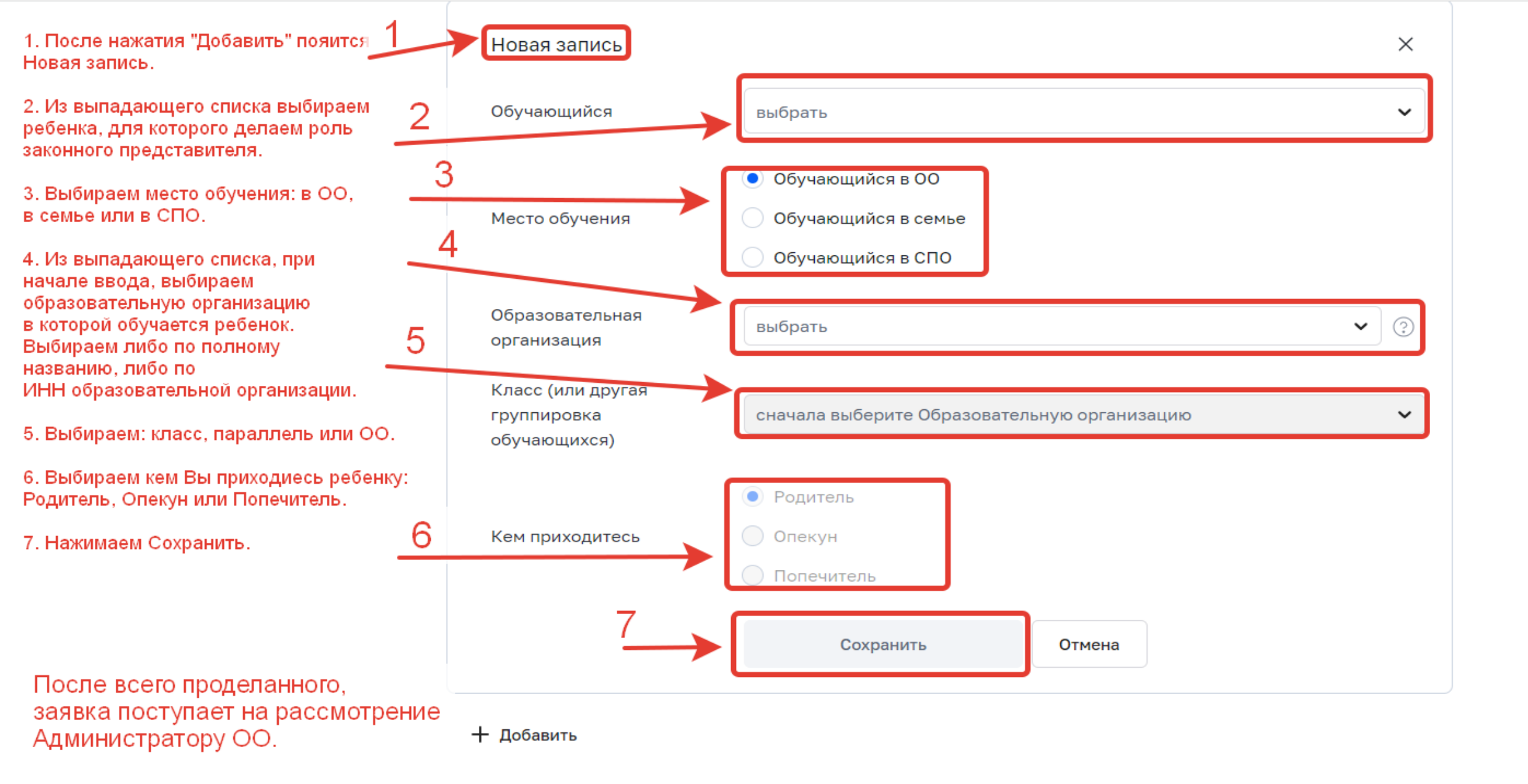

Работа Администратора ОО в ЕТД (Единая точка доступа) во ФГИС "Моя школа". 1. Пройдя по ссылке https://usersmanagement.myschool.e du.ru/ мы проводим авторизацию в ЕТД. Так же с помощью госуслуг.

2. Иконка профиля с ролью (Администратор).

3. Окно, где отображены учетные записи, ранее добавлены во ФГИС Моя школа.

4. Кнопка для добавления новой учетной записи.

5. Кнопка для импорта ранее составленного списка.

6. Раздел Запросы, куда поступают заявки.

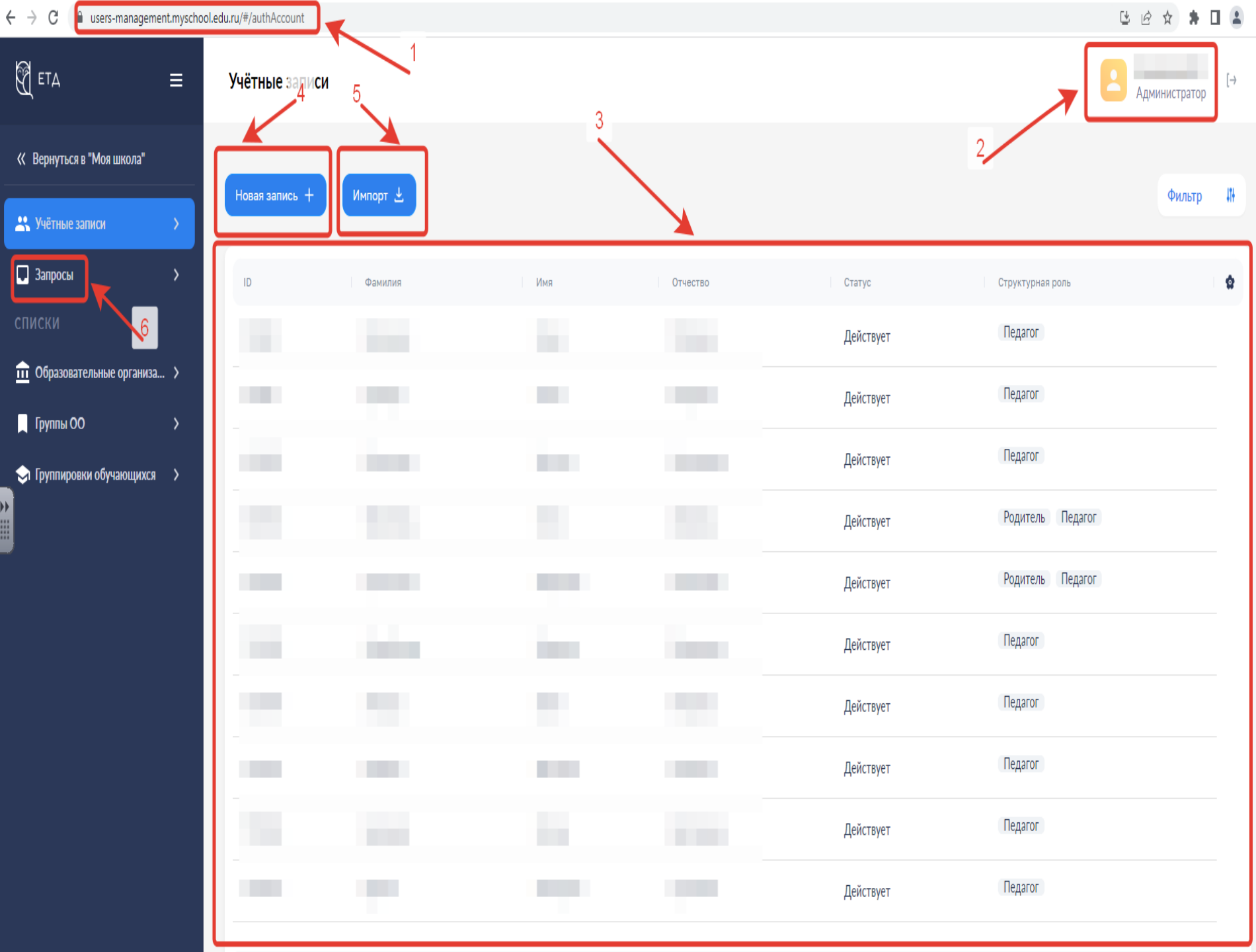

| ЕТД                                  | ≡        | Учётные записи |           |               |                                      |           |                  | Адми             | нистратор | [→  |
|--------------------------------------|----------|----------------|-----------|---------------|--------------------------------------|-----------|------------------|------------------|-----------|-----|
| Зернуться в "Моя школа"              |          |                |           |               |                                      |           |                  |                  |           | 191 |
|                                      | >        | Новая запись + | импорт 🖭  |               |                                      |           |                  |                  | Фильтр    | HIT |
| Запросы                              | >        | ID             | Фамилия   | Имя           | Отчество                             |           | Статус           | Структурная роль |           | \$  |
|                                      |          |                |           |               |                                      |           | Действует        | Педагог          |           |     |
| Образовательные организ              | a >      |                |           |               |                                      |           | Действует        | Педагог          |           |     |
| Группы ОО<br>Группировки обучающихся | ><br>a > |                |           | Импо          | орт записей                          | X         | Действует        | Педагог          |           |     |
| группировки обучающился 🧳            |          |                |           |               | · \                                  | Действует | Родитель Педагог |                  |           |     |
|                                      |          |                |           |               |                                      | Действует | Родитель Педагог |                  |           |     |
|                                      |          |                | Действует | Педагог       |                                      |           |                  |                  |           |     |
|                                      |          |                |           | Перетащите фа | Перетащите файл или выберите с диска |           | Действует        | Педагог          |           |     |
|                                      |          |                |           |               |                                      | Действует | Педагог          |                  |           |     |
|                                      |          |                |           |               |                                      |           | Действует        | Педагог          |           |     |
|                                      |          |                |           |               |                                      |           | Действует        | Педагог          |           |     |
|                                      |          |                |           |               |                                      |           |                  |                  |           |     |

Нажав на кнопку Импорт, открывается окно, в котором выбираем файл с уже ранее внесенным списком будущих участников. Шаблон можно скачать в библиотеке ФГИС "Моя школа" https://myschool.edupros vet.ru/data/templates/ После прикрепления/ файла, участники/ запишутся автоматически.

2 3 4 >

8 800 100 70 10 myschool@gosuslugi.ru Записи с 1 до 10 из 38 записей

| ETA                                      | =             | < Создание учётной записи                    |                                                           |                                                         | Администратор           |
|------------------------------------------|---------------|----------------------------------------------|-----------------------------------------------------------|---------------------------------------------------------|-------------------------|
| К Вернуться в "Моя школа"                |               | Учётная запись                               |                                                           | 1                                                       | 4 Редактировать         |
| 🐣 Учётные записи                         | >             | Общие сведения                               |                                                           | ¥                                                       |                         |
| 📮 Запросы                                | >             | Фамилия*                                     | Введите фамилию                                           |                                                         |                         |
| списки                                   |               | Имя*                                         | Введите имя                                               |                                                         | $\mathbf{X}$            |
| Образовательные организа.                | >             | Отчество (при наличии)                       | Введите отчество (при наличии)                            | 2                                                       |                         |
|                                          | >             |                                              |                                                           |                                                         | Обучающийся             |
| У Группировки оручающихся                | >             | ✓ Идентификаторы                             |                                                           | ×                                                       | Педагогический работник |
|                                          |               | Тип идентификатора *                         | Страховой номер индивидуального лицевого счёта            |                                                         | Законный представитель  |
|                                          |               | Значение идентификатора*                     | Введите значение идентификатора                           |                                                         | Участник ЦОС            |
|                                          |               |                                              |                                                           | 3                                                       |                         |
|                                          |               | <ul> <li>Контактные данные</li> </ul>        |                                                           |                                                         |                         |
|                                          |               | Тип контакта *                               | Электронная почта                                         |                                                         | Сохранить               |
|                                          |               | Контакт*                                     | Введите контакт                                           |                                                         |                         |
|                                          |               | Тип использования                            | Выберите тип использования                                |                                                         |                         |
|                                          |               | Приоритет контакта                           | Введите приоритет контакта                                | *                                                       |                         |
|                                          |               |                                              |                                                           |                                                         | _                       |
| 8 800 100 70 10<br>myschool@gosuslugi.ru |               |                                              |                                                           |                                                         | Отмена Создать          |
| Нажав на<br>учетной за<br>окно, где н    | СОЗД<br>ХПИСИ | ание Новой<br>1, откроется<br>0 указать: ФИС | Если нажать на<br>(4), появится окс<br>), выбрать роль дл | кнопку Редактироват<br>ошко, где нужно<br>ля участника: | ГЬ                      |

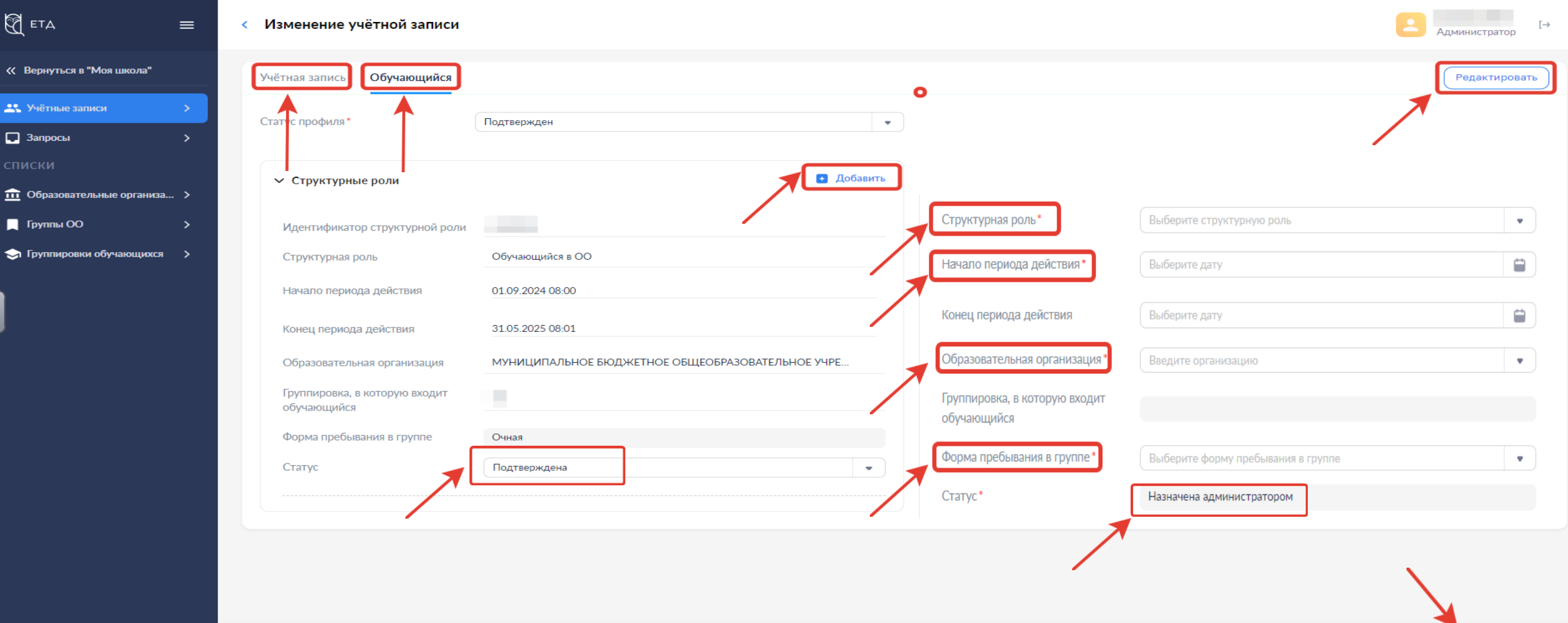

8 800 100 70 10 myschool@gosuslugi.ru

После создания учетной записи и прикрепление роли Обучающегося, появилось возможность редактировать профиль обучающегося.

Для этого переходим во вкладку Обучающийся, жмем в верхнем правом углу Редактировать, после жмем кнопку Добавить. Вносим Информацию в поля отмеченные звездочкой.

Отмена

Сохранить

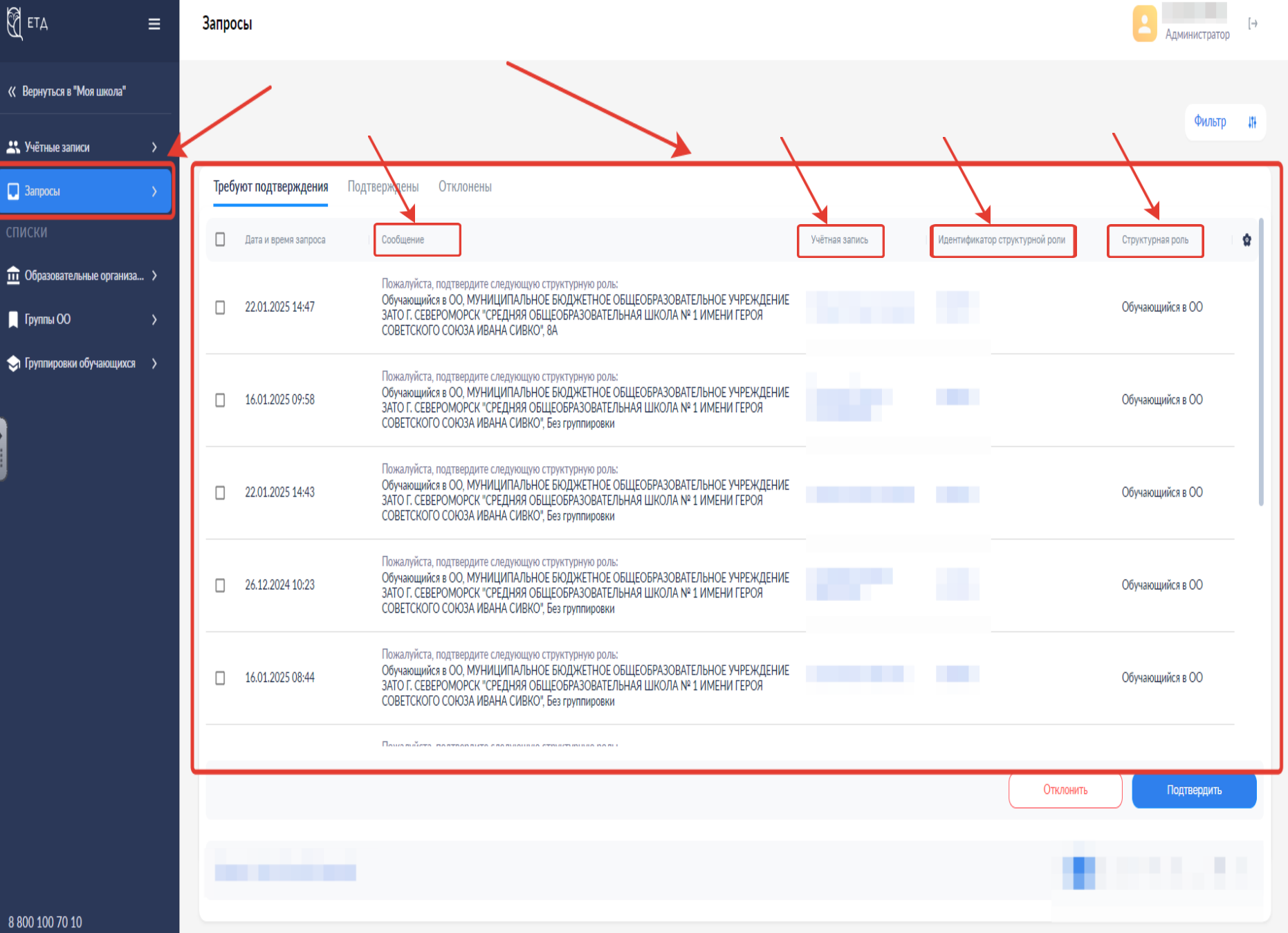

Перейдя во вкладку Запросы, мы видим все полученные обращения в нашу ОО для подключения, на текущий учебный период. Будут указаны: Сообщение обращения (Структурная роль, ОО в которое пришло обращение, параллель/класс), Ф владельца учетной записи, идентификатор структурной роли под которым регистрируется структурная роль, структурная роль (Педагог, Законный представитель,

8 800 100 70 10 myschool@gosuslugi.ru

| ETA                       | ≡ | < Запросы                      |                                                                                                    | Администратор         | [→ |
|---------------------------|---|--------------------------------|----------------------------------------------------------------------------------------------------|-----------------------|----|
| К Вернуться в "Моя школа" |   | Общие сведения                 |                                                                                                    |                       |    |
| 🕂 Учётные записи          | > | Дата и время запроса           | 26.12.2024 10:23                                                                                         |                       |    |
| 🔲 Запросы                 | > |                                | Пожалуйста, подтвердите следующую структурную роль:                                                      |                       |    |
| списки                    |   | Сообщение                      | Обучающийся в ОО, МУНИЦИПАЛЬНОЕ БЮДЖЕТНОЕ<br>ОБЩЕОБРАЗОВАТЕЛЬНОЕ УЧРЕЖДЕНИЕ ЗАТО Г. СЕВЕРОМОРСК "СРЕДНЯЯ |                       |    |
| Образовательные организа. | > |                                | ОБЩЕОБРАЗОВАТЕЛЬНАЯ ШКОЛА № 1 ИМЕНИ ГЕРОЯ СОВЕТСКОГО СОЮЗА<br>ИВАНА СИВКО", Без группировки              |                       |    |
| 📃 Группы ОО               | > | Учётная запись                 |                                                                                                    |                       |    |
| 숙 Группировки обучающихся | > | Идентификатор структурной роли |                                                                                                    |                       |    |
|                           |   | Структурная роль               | Обучающийся в ОО                                                                                         |                       |    |
|                           |   |                                |                                                                                                    |                       |    |
|                           |   |                                |                                                                                                    | Отклонить Подтвердить |    |
|                           |   |                                |                                                                                                    |                       | _  |

Открыв запрос, есть возможность Подтвердить запрос либо Отклонить.

После принятия запроса, переходим на вкладку Учетных записей, после заходим в профиль учетной записи и редактируем структурные роли если в них были ошибки.